### How to Schedule Conference Rooms in Outlook

Employees can schedule conference rooms for meetings on their Outlook calendar. With the Outlook Conference Room Booking system, users can see free/busy times for conference rooms, and conference room requests can be approved automatically (Cougar Room needs to be approved by President Office).

A conference room has its own calendar, which can be viewed in a meeting request much like an individual's calendar. When a request for a conference room is accepted, an event is added to the conference room's calendar.

Scheduling a Conference Room (hyperlinks will be added after we add the How to online)

- Outlook
- Webmail

Viewing a Conference Room

- Outlook
- Webmail

## Scheduling a Conference Room

To schedule a conference room for your meeting, follow the instructions below. Please note: only the meeting organizer will be able to schedule the conference room for that meeting. Outlook treats the conference room as a guest, meaning you invite the room to the meeting. Once a conference room is added, it appears in both the "To:" and "Location:" invitation fields.

# In Outlook Desktop Client

1. Click on the Outlook Desktop Icon.

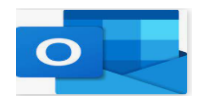

When your Outlook email account opens, click on Calendar.

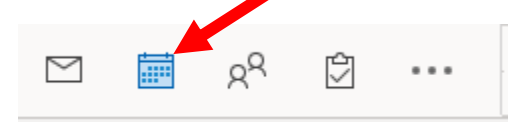

2. In the Home tab, click on **New Meeting**.

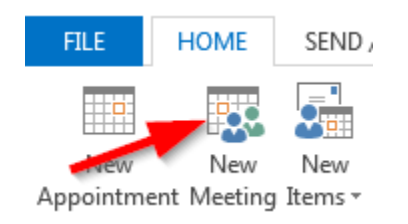

3. The untitled – Meeting window will open.

| -<br>-<br>-<br>-<br>-<br>-<br>-<br>-<br>-<br>-<br>-<br>-<br>-<br>-<br>-<br>-<br>-<br>-<br>- | · + + =             |                    |           | Untitle | ed - Meeti | ing     |         |                     | -     | —      |                   | $\times$ |
|---------------------------------------------------------------------------------------------|---------------------|--------------------|-----------|---------|------------|---------|---------|---------------------|-------|--------|-------------------|----------|
| File Mee                                                                                    | ting Schedu         | lling Assistant    | Inser     | t For   | mat Text   | Review  | w Help  | D Laserfic          | he    | ⊘<br>⊘ | Tell me           |          |
| Delete -> ~                                                                                 | Teams<br>Meeting    | Meeting A<br>Notes | Attendees | Options | Tags       | Dictate | Zoom    | New<br>Meeting Poll | Insig | hts    | View<br>Templates |          |
| You haven't                                                                                 | t sent this meeting | invitation yet.    |           |         |            | VOICE   |         | T in a time         | 1 Add |        | my remplace       |          |
|                                                                                             | From                |                    |           |         |            |         |         |                     |       |        |                   |          |
|                                                                                             | Required            |                    |           |         |            |         |         |                     |       |        |                   |          |
|                                                                                             | Optional            |                    |           |         |            |         |         |                     |       |        |                   |          |
|                                                                                             | Start time          | Tue 5/18/2         | 2021      | 7:0     | 00 PM      | -       | All day | 🗌 🧕 Time:           | zones |        |                   |          |
|                                                                                             | End time            | Tue 5/18/2         | 2021      | 7:3     | 80 PM      |         | Make Re | ecurring            |       |        |                   |          |
|                                                                                             | Location            |                    |           |         |            |         |         |                     |       | Ŀ      | Room Finde        | er       |

4. After filling out the meeting information such as, **TO**, **Title**, **Date**, **and etc.**, Click on **Location**.

|                | · 🔶 🧅 =                               |                            |                            | Untitle    | d - Meeti    | ng      |           |                        | <b>60</b> – |                   | $\times$ |
|----------------|---------------------------------------|----------------------------|----------------------------|------------|--------------|---------|-----------|------------------------|-------------|-------------------|----------|
| File Mee       | ting Schedu                           | uling Assistant            | Insert                     | Forr       | nat Text     | Review  | v Hel     | p Laserfich            | ie Ģ        | Tell me           |          |
| Delete → ~     | Teams<br>Meeting                      | Meeting At<br>Notes        | R <sup>Q</sup><br>ttendees | Options    | Pags         | Dictate | Zoom<br>Ž | New<br>Meeting Poll    | Insights    | View<br>Templates |          |
| i) You haven't | t sent this meeting                   | invitation yet.            |                            |            |              | voice   |           | FindTime               | Aud-in      | i wy rempiate:    |          |
| D<br>Send      | From<br>Title<br>Required<br>Optional |                            | -                          |            |              |         |           |                        |             |                   |          |
|                | Start time<br>End time                | Tue 5/18/20<br>Tue 5/18/20 | 021                        | 7:0<br>7:3 | 0 PM<br>0 PM | - C     | All day   | 🗆 🧕 Time z<br>ecurring | ones        |                   |          |
|                | Location                              |                            |                            |            |              |         |           |                        |             | Room Finde        | er       |
|                | <b>_</b>                              |                            |                            |            |              |         |           |                        |             |                   |          |

5. A list of conference rooms will appear. Select the room by double clicking on it. It should appear in the bar next to rooms. Click **OK.** In this example, two rooms were selected.

| Select Rooms: All Rooms   |            |        |                  |            |          | $\times$      |
|---------------------------|------------|--------|------------------|------------|----------|---------------|
| Search:  Name only OMor   | e columns  | Addre  | ess Book         |            |          |               |
|                           | Go         | All Ro | ooms - xli@taftc | ollege.edu | ~        | Advanced Find |
| Name                      | Location   |        | Business Ph      | Capacity   | Descript | ion Email     |
| - Banquet Room            |            |        |                  |            | Room     | Ban 🖂         |
| Cafeteria Conference Room |            |        |                  |            | Room     | Caf           |
| Cougar Conference Room    |            |        |                  |            | Room     | Cou           |
| Counseling Center Confere |            |        |                  |            | Room     | Cou           |
| - HR Conference Room      |            |        |                  |            | Room     | HR-           |
| S 11 Conference Room      |            |        |                  |            | Room     | S-11          |
|                           |            |        |                  |            |          |               |
|                           |            |        |                  |            |          |               |
|                           |            |        |                  |            |          |               |
|                           |            |        |                  |            |          |               |
| <                         |            |        |                  |            |          | >             |
| Rooms Cafeteria Confe     | rence Room |        |                  |            |          |               |
|                           |            |        |                  |            | OK       | Cancel        |

6. The room will appear in both the **Required** and **Location** area.

Title

Booking a Conference Room

| nue        | booking a co         | mere             |           | 1 |           |          |          |
|------------|----------------------|------------------|-----------|---|-----------|----------|----------|
| Required   | Cafeteria Conference | <u>e Room;</u> I | HELPDESK; |   |           |          |          |
| Optional   |                      |                  |           |   |           |          |          |
| Start time | Wed 5/26/2021        | ÷                | 10:30 AM  | • | 🗌 All day |          | Time zon |
| End time   | Wed 5/26/2021        | ÷                | 11:00 AM  | • | 🕂 Make R  | ecurring |          |
| Location   | Cafeteria Conference | <u>e Room</u>    |           |   |           |          |          |

7. Click on Scheduling Assistant to view the room's availability

| File Meeting Scheduling<br>Refresh AutoPick Availability Vald<br>Scheduling Attendees Ro | Assistant              | Insert      | Forma                  | t Text | Review               | Help  | Laserfich           | e Q       | Tell me   | what you | want to do |            |        |           |       |       |      |      |      |        |                                  |              |                                        |   |
|------------------------------------------------------------------------------------------|------------------------|-------------|------------------------|--------|----------------------|-------|---------------------|-----------|-----------|----------|------------|------------|--------|-----------|-------|-------|------|------|------|--------|----------------------------------|--------------|----------------------------------------|---|
| ⊳<br>Send                                                                                | Start time<br>End time | Wed<br>Wed  | 5/26/2021<br>5/26/2021 | •      | 10:30 AM<br>11:00 AM | *     | 🗌 All day<br>🕂 Make | Recurring | 👲 Time zo | nes      |            |            |        |           |       |       |      |      |      |        | Room Fi                          | nder<br>«    | May 2021 ►<br>Mo Tu We Th Fr Sa        | Ŧ |
|                                                                                          | Wednesd                | ay, May 26, | 2021                   |        |                      |       |                     |           |           |          | Thursday,  | May 27, 20 | 21     |           |       |       |      |      |      | Fr     |                                  | 2            | 3 4 5 6 7 8                            |   |
|                                                                                          | 7 AM                   | 8 AM        | 9 AM                   | 10 AM  | 11 AM                | 12 PM | 1 PM                | 2 PM      | 3 PM      | 4 PM     | 7 AM       | 8 AM       | 9 AM   | 10 AM     | 11 AM | 12 PM | 1 PM | 2 PM | 3 PM | 4 PM 7 |                                  | 9<br>16      | 10 11 12 13 14 15<br>17 18 19 20 21 22 |   |
| All Attendees                                                                            |                        |             |                        |        |                      |       |                     |           |           |          |            |            |        |           |       |       |      |      |      |        |                                  | 23<br>30     | 24 25 26 27 28 29<br>31 1 2 3 4 5      |   |
| ✓ Required Attendee                                                                      |                        |             |                        |        |                      |       |                     |           |           |          |            |            |        |           |       |       |      |      |      |        | Gent                             |              | Eniz                                   |   |
| 🗹 🚊 👘 👘                                                                                  |                        |             |                        |        | How to A             | d     |                     |           |           |          |            |            | Admini | strator Z |       |       |      |      |      |        | Choose an ava                    | ilable room: | Fair                                   |   |
| HELPDESK                                                                                 |                        |             |                        |        |                      |       |                     |           |           |          |            |            |        |           |       |       |      |      |      |        | None                             | nable room:  |                                        |   |
| Add required attendee                                                                    |                        |             |                        |        |                      |       |                     |           |           |          |            |            |        |           |       |       |      |      |      |        | Cafeteria Con                    | ference Room |                                        |   |
| > Optional Attendee                                                                      |                        |             |                        |        |                      |       |                     |           |           |          |            |            |        |           |       |       |      |      |      |        |                                  |              |                                        |   |
| ✓ Resource (Room or Equipment)                                                           |                        |             |                        |        |                      |       |                     |           |           |          |            |            |        |           |       |       |      |      |      |        |                                  |              |                                        |   |
| Cafeteria Conference Room                                                                |                        |             |                        |        |                      |       |                     |           |           |          |            |            |        |           |       |       |      |      |      |        |                                  |              |                                        |   |
| Add resource                                                                             |                        |             |                        |        |                      |       |                     |           |           |          |            |            |        |           |       |       |      |      |      |        |                                  |              |                                        |   |
|                                                                                          |                        |             |                        |        |                      |       |                     |           |           |          |            |            |        |           |       |       |      |      |      |        | Suggested tim                    | es:          |                                        |   |
|                                                                                          |                        |             |                        |        |                      |       |                     |           |           |          |            |            |        |           |       |       |      |      |      |        | 7:00 AM - 7:30<br>1 available ro | 0 AM<br>om   |                                        |   |
|                                                                                          |                        |             |                        |        |                      |       |                     |           |           |          |            |            |        |           |       |       |      |      |      |        | 7:30 AM - 8:00<br>1 available ro | 0 AM<br>om   |                                        |   |

8. If the room is available, then back to Meeting, the room selected will appear in the **Required** area along with the invited guests. Click **Send** to finalize your meeting and your location.

|               | $\frown$                            |                      |                                        |                             |                          |                    |                     |                       |             |                                  |      |                   |        |
|---------------|-------------------------------------|----------------------|----------------------------------------|-----------------------------|--------------------------|--------------------|---------------------|-----------------------|-------------|----------------------------------|------|-------------------|--------|
| File          | Meeting                             |                      | Scheduling As                          | sistant Ins                 | sert F                   | ormat Tex          | t R                 | eview H               | Help        | Laserfiche                       | Õ    | Tell me what      | you wa |
| Delete        | Delete → Forward ~ Teams<br>Meeting |                      | Teams<br>Meeting                       | Meeting<br>Notes            | Cancel                   | Address<br>on Book | Q<br>Check<br>Names | Response<br>Options ~ | Sh<br>Q. Re | now As: Busy<br>eminder: 15 minu | ıtes | • O<br>Recurrence | Cate   |
|               | Actions                             |                      | Teams Meeting                          | Meeting Notes               |                          | Atten              | dees                |                       |             | Optio                            | ons  |                   |        |
| i You<br>This | haven't sen<br>s appointme          | t this n<br>nt is ne | neeting invitation<br>ext to another o | on yet.<br>one on your cale | ndar.                    |                    |                     |                       |             |                                  |      |                   |        |
|               |                                     | Fro                  | m                                      |                             |                          |                    |                     |                       |             |                                  |      |                   |        |
|               | Ы                                   | Tit                  | e Boo                                  | king a Co                   | nferen                   | ce Roo             | m                   |                       |             |                                  |      |                   |        |
|               |                                     | Requ                 | ired <u>Cafet</u>                      | eria Conference             | <mark>: Room; H</mark> E | LPDESK             |                     |                       |             |                                  |      |                   |        |
|               |                                     | Optio                | onal                                   |                             |                          |                    |                     |                       |             |                                  |      |                   |        |
|               |                                     | Start t              | time We                                | ed 5/26/2021                | ÷                        | 10:30 AM           | •                   | 🗌 All d               | ay 🗌        | 🝥 Time zones                     |      |                   |        |
|               |                                     | End t                | ime We                                 | d 5/26/2021                 | Ē                        | 11:00 AM           | •                   | 🕂 Mak                 | e Recurr    | ing                              |      |                   |        |
|               |                                     | Locat                | tion <u>Cafet</u>                      | eria Conference             | Room                     |                    |                     |                       |             |                                  |      |                   |        |
|               |                                     |                      |                                        |                             |                          |                    |                     |                       |             |                                  |      |                   |        |

### In Webmail (Outlook Web Access)

1. Go to <u>http://www.taftcollege.edu/</u>, under **the icon of email**, click on **For faculty and staff**. Log in using your username and password.

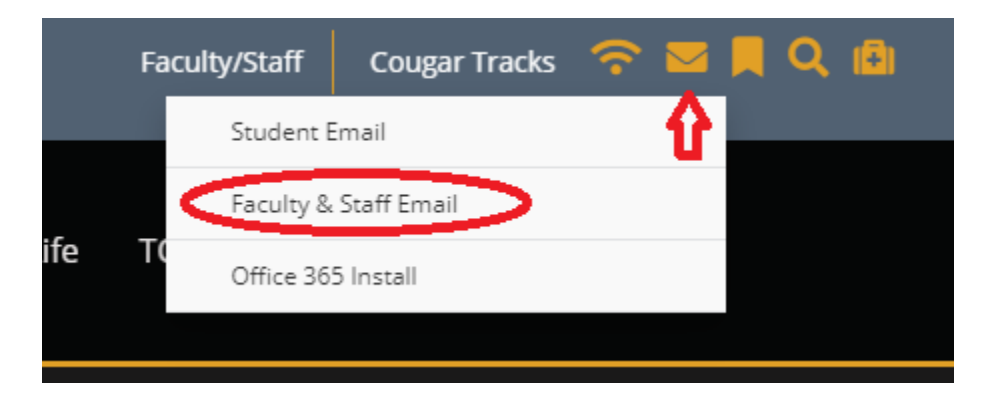

2. When Webmail opens up, click on **Calendar** on the bottom left corner.

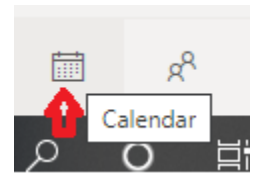

3. Click on **New Event** on top left corner.

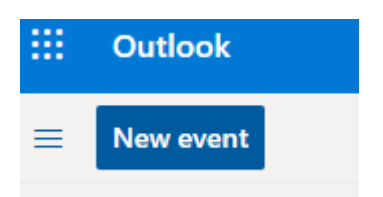

4. New pop-up window will open, click on Search for a room or location.

|   |                                                                                                    |                                              | с, Х   |
|---|----------------------------------------------------------------------------------------------------|----------------------------------------------|--------|
|   | Save in Discard in Scheduling Assistant in Busy $\checkmark$ $\checkmark$ Categorize $\checkmark$ (E) Response options $\checkmark$ |                                              |        |
|   | Calendar 🗸                                                                                                    | $\leftarrow$ $\rightarrow$ Wed, May 26, 2021 | $\sim$ |
| • | Add a title                                                                                                    | 11 AM                                        | 0      |
| 8 | Invite attendees Optional                                                                                                    | 11:00 AM - 11:30 AM                          | -      |
| Ŀ | 5/26/2021 🛅 11:00 AM $\vee$ to 11:30 AM $\vee$ 🍭 All day 💽                                                                          | 12 PM                                        |        |
| C | Repeat: Never V                                                                                                    | 1 PM                                         |        |
| 0 | Cafeteria Teams meeting (                                                                                                    | 2 PM                                         |        |
| Ŭ | Use this location: Cafeteria                                                                                                    | 3 PM                                         |        |
| _ | Cafeteria Conference Room     OAvailable                                                                                            | 4 PM                                         |        |
| _ | + Browse with Room Finder                                                                                                    | 5.014                                        |        |
|   |                                                                                                    | 2 MM                                         |        |
|   |                                                                                                    | 6 PM                                         |        |

5. From the rooms and availability calendar, select the room and the date. The green highlighted area indicates the room is available. If available, click on the room. It will appear in the Location area.

| 0 | Cafeteria Conference Room | $\times$ | Teams meeting 🗨 | 8   | AM | 8:00 AM - 8:30 AM You are available |
|---|---------------------------|----------|-----------------|-----|----|-------------------------------------|
|   |                           |          |                 | - 9 | AM |                                     |

 In the new event window the room will appear in the Location and Resource area. Complete the request by filling out the (Add a title, Invite attendees, date, Start time/End time, both the date and the time). Then click Send.

|   | Save 📋 Discard      | 🛱 Scheduling Assistant | 🚾 Busy 🗸  | 🖉 Categorize 🗸 | 😰 Response options 🚿 |
|---|---------------------|------------------------|-----------|----------------|----------------------|
|   |                     |                        |           |                |                      |
|   | Calendar 🗸          |                        |           |                |                      |
|   |                     |                        |           |                |                      |
| • | Add a title 🤘       |                        |           |                |                      |
| 8 | Invite attendees 🚽  | <b></b>                |           |                | Optional             |
|   |                     |                        | ₩         | 4              |                      |
| Ŀ | 4/26/2021           |                        | 8:00 AM V | to 8:30 AM ~   | 🧕 All day 💽          |
| ~ |                     |                        |           |                |                      |
| C | Repeat: Never 🗸     |                        |           |                |                      |
| 0 | Search for a room o | r location             |           | Te             | ams meeting 💽        |
| ~ | D                   |                        |           |                |                      |
| U | Remind me: 15 mini  | utes before 🗸          |           |                |                      |
| _ | Add a description o | r attach documents     |           |                |                      |
| _ |                     | attach docamento       |           |                |                      |
|   |                     |                        |           |                |                      |
|   | IV 🔊 🙁              | 🏠 🖉 🖟                  |           |                |                      |
|   |                     |                        |           |                |                      |

### Viewing a Conference Room's Calendar

You can view the calendar for a conference room to see if it is available.

## In Outlook Desktop Client

Viewing a conference room

1. In Outlook, go to your calendar and click on "Add Calendar".

2. Select "From Room List" from the menu

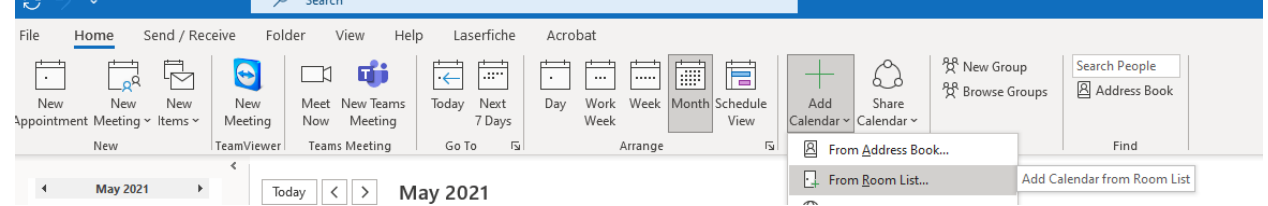

- 3. You will see a list of conference rooms available to you. Select the conference room whose calendar you wish to view.
- 4. It will now be available as a calendar you can view.

### In Webmail (Outlook Web Access)

1. In Webmail, go to your calendar and click on "Add calendar."

|        | Οι   | Outlook   |      |    |            |              |   |  |  |  |  |  |  |
|--------|------|-----------|------|----|------------|--------------|---|--|--|--|--|--|--|
| ≡      | Ne   | New event |      |    |            |              |   |  |  |  |  |  |  |
| $\sim$ | Apri | 1 202     | 21   |    | $\uparrow$ | $\downarrow$ | ٤ |  |  |  |  |  |  |
| S      | Μ    | Т         | W    | Т  | F          | S            | ŀ |  |  |  |  |  |  |
| 28     | 29   | 30        | 31   | 1  | 2          | 3            |   |  |  |  |  |  |  |
| 4      | 5    | б         | 7    | 8  | 9          | 10           |   |  |  |  |  |  |  |
| 11     | 12   | 13        | 14   | 15 | 16         | 17           |   |  |  |  |  |  |  |
| 18     | 19   | 20        | 21   | 22 | 23         | 24           | 2 |  |  |  |  |  |  |
| 25     | 26   | 27        | 28   | 29 | 30         | 1            |   |  |  |  |  |  |  |
| 2      | 3    | 4         | 5    | б  | 7          | 8            |   |  |  |  |  |  |  |
|        |      |           |      |    |            |              |   |  |  |  |  |  |  |
| ÷      | Add  | cale      | ndar | r  | ~          | -            | ÷ |  |  |  |  |  |  |
| $\sim$ | My   | dar       |      |    |            |              |   |  |  |  |  |  |  |

2. A window prompting you to "Add Calendar" will appear. Select "Add from directory."

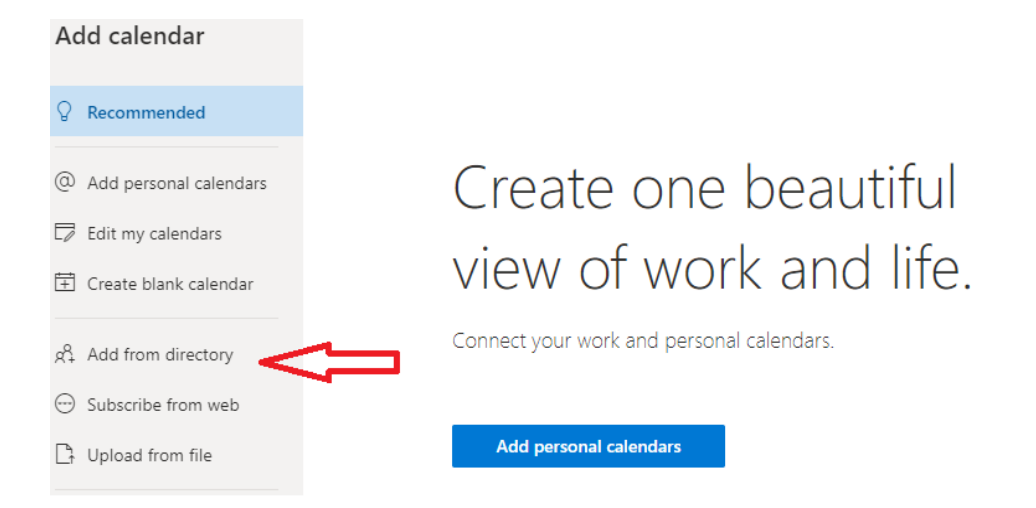

#### 3. Enter conference room name.

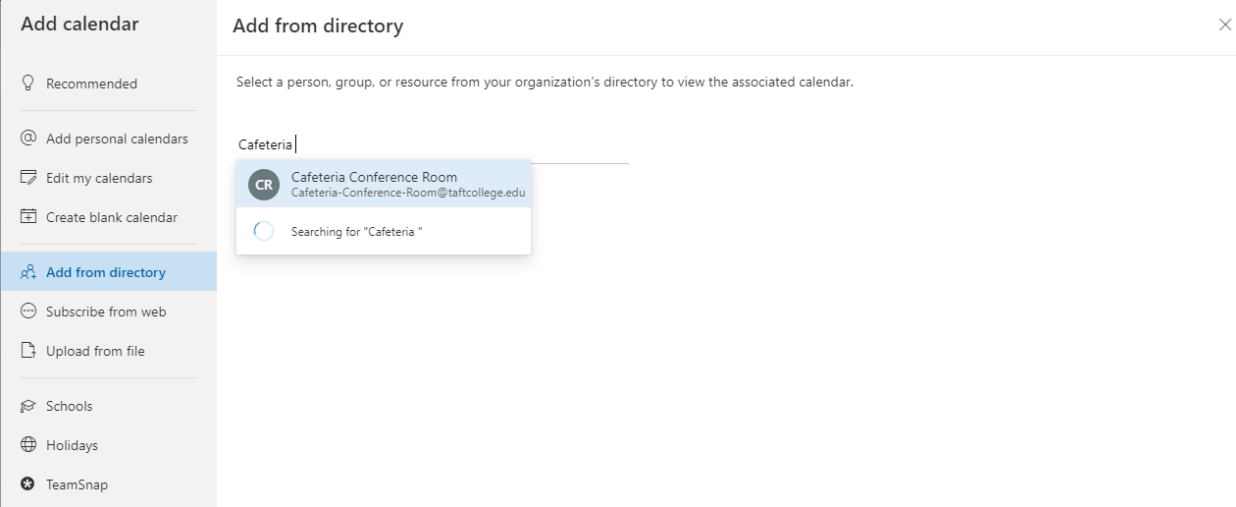

- 4. You will see a list of conference rooms available to you. Click on the conference room whose calendar you wish to view and click add.
  - 5. The conference room will appear in the "Other calendars" in the left-hand side pane.

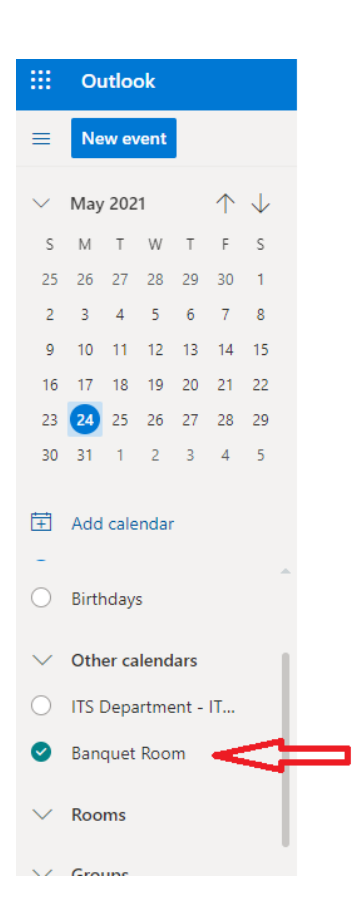

If you have questions or need help in scheduling a conference room, please contact.

#### Makayla Perry

Department: Human Resources

Telephone: (661) 763- 7988 or (661) 763-7900